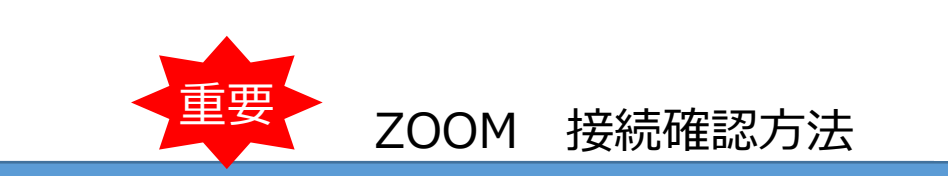

富士山無料研修会のオンライン開催にあたり、当日スムーズにご受講いただくため、 お申込み前にZOOMの接続確認が出来ている事を、ご参加頂く条件とさせていただいております。 受講時にご利用頂くパソコンにて、以下の手順で事前の接続確認を行って下さい。

## 1. カメラ・マイク・スピーカーのご準備をお願い致します。

(パソコンに内蔵されている場合はご準備頂く必要はありません)

## 2. ZOOMへの接続確認

- ※下記操作手順はMicrosoft Edge 仺 💽 💿 でのご利用を想定しております。
- 他のブラウザでもZOOMはご利用いただけますが操作方法が異なる場合がございますのでご了承ください。

| 〔 <u>1</u> 〕 テストURLにアクセスします。                                                                        | 【4】[実行]をクリックするとダウンロードが<br>始まります。                                                                                                    |
|----------------------------------------------------------------------------------------------------|----------------------------------------------------------------------------------------------------|
| <u>https://www.zoom.us/test</u>                                                                     | 数秒後にグウンロードが開始されます。<br>もしそうならなければごちらでダウンロードしてください。<br>アリケーションをダウンロードよび実行できない場合は、プラウザから参加してください。           アリケーションをダウンロードは近ま行できない場合は、プラウザから参加してください。           Zoom_666031a327888ad.ene (773 KB) について行う操作を扱んでくだ<br>さい。<br>るい<br>るい<br>場所: launcher.zoom.us |
| 2 [参加]をクリックします。                                                                                     | 5 名前を入力して[ミーティングに参加]を                                                                                                    |
| ミーティングテストに参加<br>テストミーティングに参加してインターネット接続をテストします。<br>参加<br>ミーティングに参加できない場合、Zoomサポートセンターで有用な情報をご覧ください。 | クリックしてください。<br>Zoom<br>名前を入力してください<br>条前<br>富士太郎<br>② 将来のミーティングのためにこの名前を記憶する<br>メャンセル<br>チャンセル                                                                                                    |
| 3 下記画面でしばらくお待ちください。                                                                                 | 6 接続確認完了                                                                                                    |
| ※切り替わらない場合は <b>ダウンロード</b> をクリック                                                                     | 音が聞こえカメラが映ることが確認できたら                                                                                                    |
| 数秒後にダウンロードが開始されます。<br>もしそうならなければこちらでダウンロードしてください。<br>アブリケーションをダウンロードまたは実行できない場合は、プラウザから参加してください。    | テストは終了です                                                                                                    |
| Copyright ©2020 Zoom Video Communications, Inc. All rights reserved.                                | <ul> <li>(パート・デジー・ジェント・パント・ジョント・パント・ジョント・パント・ジェント・パント・パント・パント・パント・パント・パント・パント・パント・パント・パ</li></ul>                                                                                                    |